## **LEZIONE 10**

## Windows 7

In Windows 7 vengono ripresi gli elementi estetici e pratici esaminati in precedenza proposti su Windows Vista, ma vengono aggiunte anche nuove funzionalità che rendono più efficiente la gestione della finestra.

In Windows 7 viene anche proposta la funzione **Snap** che consente di ridimensionare automaticamente le finestre quando vengono spostate o allineate ai lati dello schermo. È possibile utilizzare questa funzionalità per disporre le finestre affiancate, espanderle verticalmente o ingrandirle.

Per disporre le finestre affiancate:

- 1. Trascinare la barra del titolo di una finestra sul lato sinistro o destro dello schermo finché non viene visualizzato il contorno della finestra espansa.
- 2. Rilasciando il mouse la finestra si espande in modo da occupare metà schermo.
- 3. Ripetere i passaggi 1 e 2 con un'altra finestra per disporre le finestre una accanto all'altra.

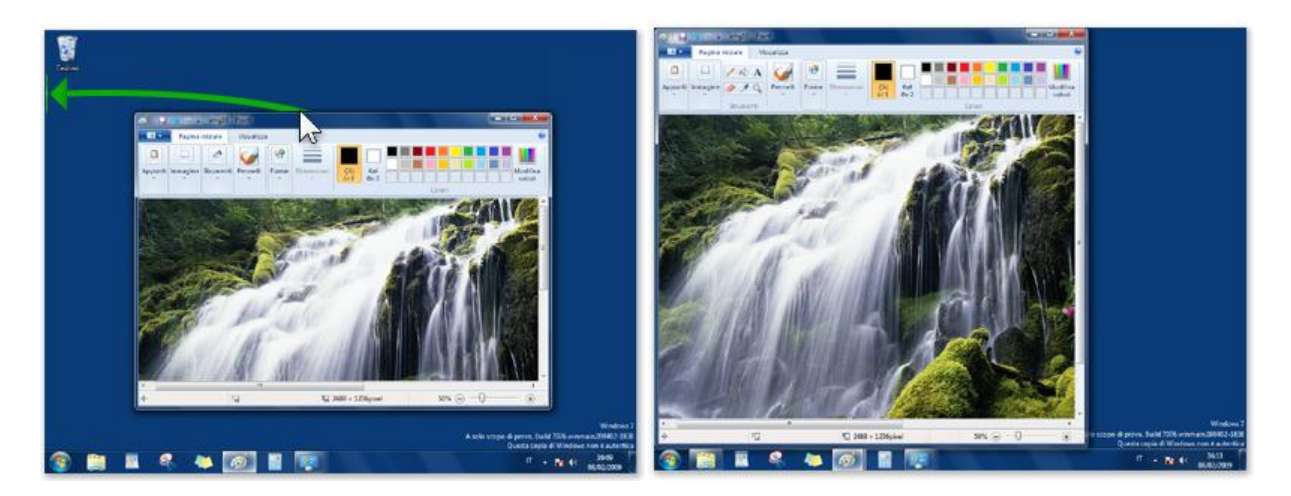

Per espandere una finestra verticalmente:

- 1. Posizionare il puntatore del mouse sul bordo superiore o inferiore di una finestra aperta finché non assume l'aspetto di una freccia con doppia punta.
- 2. Trascinare il bordo della finestra verso la parte superiore o inferiore dello schermo in modo da espanderla occupando il desktop per tutta l'altezza. La larghezza della finestra non cambia.

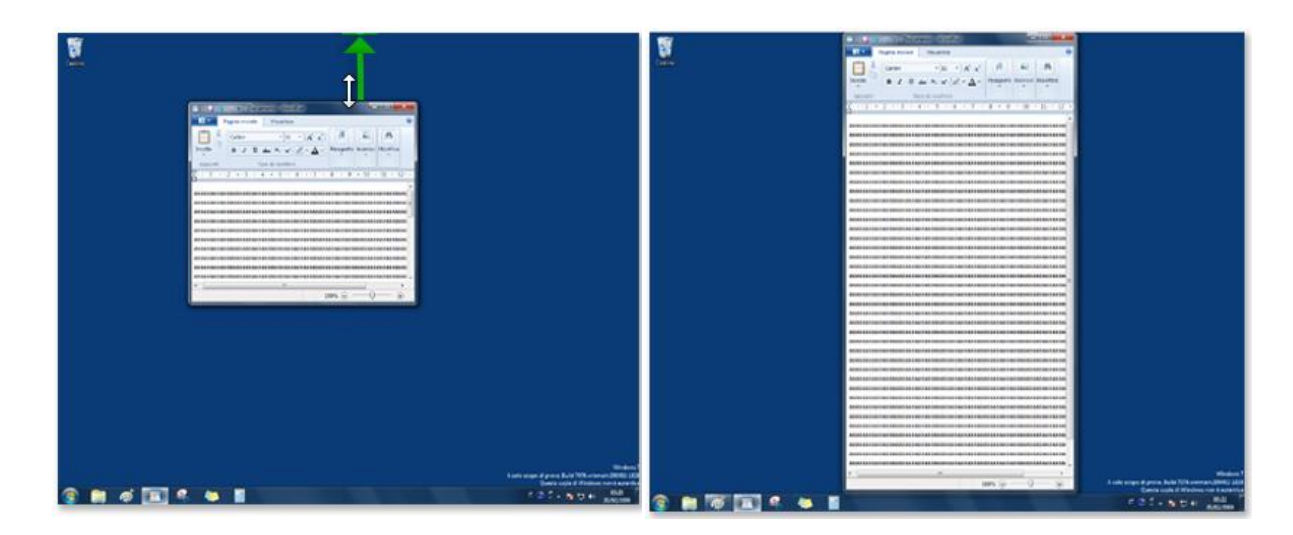

Per ingrandire una finestra:

- 1. Trascinare la barra del titolo della finestra verso la parte superiore dello schermo. Il contorno della finestra si espanderà fino a occupare tutto lo schermo.
- 2. Rilasciare la finestra in modo da espanderla fino a occupare l'intero desktop.

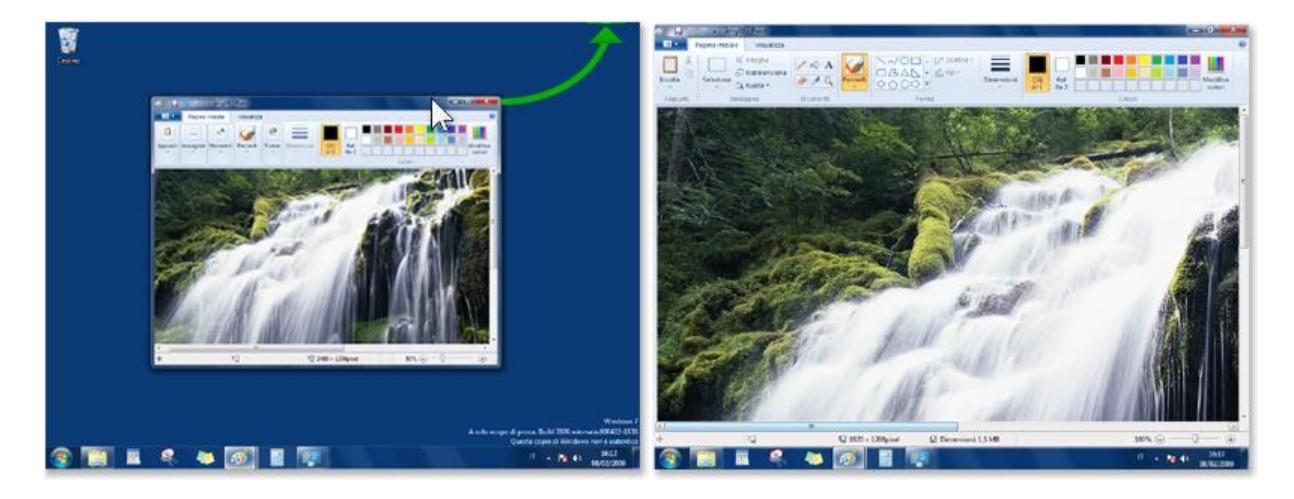

In alternativa, come nelle versioni precedenti, un metodo veloce per ingrandire a tutto schermo una finestra consiste nel fare doppio clic sulla barra del titolo